# Nikon

## レンズ交換式アドバンストカメラ Nikon 1、1 NIKKOR レンズ、 および Nikon 1 専用アクセサリーのファームウェアバージョン アップの手順について

- Mac 版 -

いつもニコン製品をご愛用いただき、まことにありがとうございます。

ここでは今回のダウンロードの対象となるニコン製レンズ交換式アドバンストカメラ Nikon 1、 1 NIKKOR レンズ、およびスピードライトや電子ビューファインダー、マウントアダプターなどの Nikon 1 専用アクセサリーのファームウェアバージョンアップについて説明しています。

#### なお、ニコンサービス機関でのバージョンアップも承っております。ご使用の環境などでファームウェア をバージョンアップできないお客様はご利用ください。

ご使用のカメラの操作については、カメラの使用説明書をご覧ください。

ファームウェアバージョンアップは、次の手順で行います。

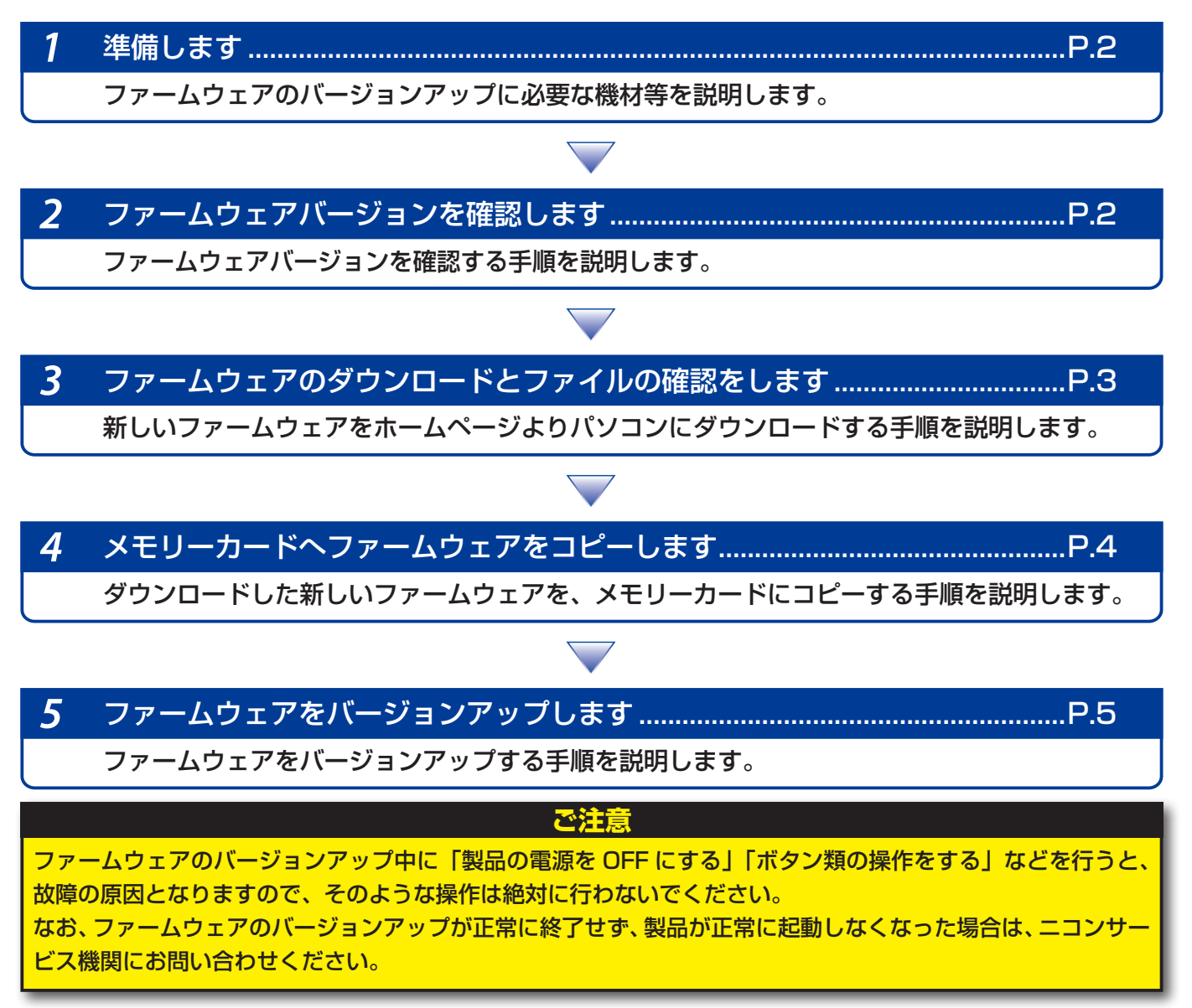

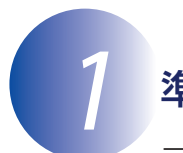

### 準備します

- ファームウェアをバージョンアップするには、下記のものが必要になります。
- カメラ本体(レンズ、またはアクセサリーをバージョンアップする場合は、それぞれをカ メラ本体に取り付けてください)
- ご使用のメモリーカード対応のカードリーダーおよびパソコン、またはカードスロット内蔵のパソコン
- ・ 電源は次のいずれかを用意します。
  - AC アダプター
  - ご使用のカメラ対応のフル充電した Li-ion リチャージャブルバッテリー
- ・カメラで初期化\*\*(フォーマット)した、弊社動作確認済みメモリーカード
- ※ メモリーカードを初期化すると、カード内のデータはすべて消えてしまいます。カード内に必要なデータが残っているときは、初期化する前に、パソコンなどに保存してください。
- カメラの使用説明書(レンズ、またはアクセサリーをバージョンアップする場合は、それ ぞれの使用説明書を準備してください)

## ファームウェアバージョンを確認します

※ カメラの機種により、表示される画面が異なることがあります。

1 カメラの電源を ON にします。

※ スピードライトのバージョンアップを行う場合、スピードライトの電源も ON にします。

- カメラのメニューボタンMENUを押して、メニュー画面を表示します。
- 3

[セットアップ] メニューから [ファームウェアバージョン] を選択します。

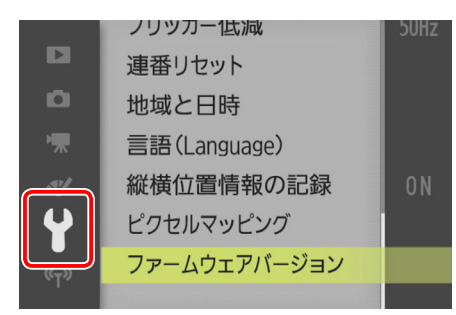

**⊿** ファームウェアバージョンが表示されます。

バージョンアップ対象のバージョンであることを確認してください。

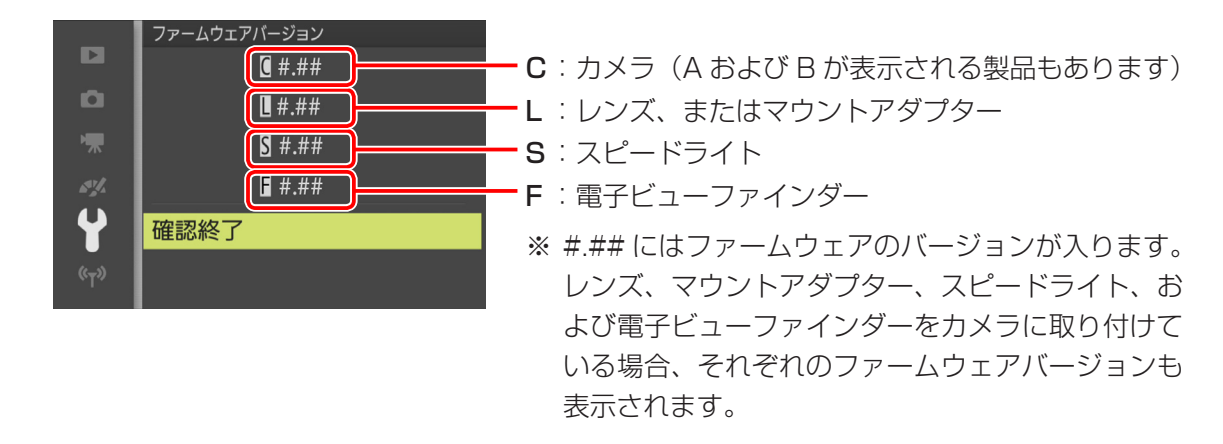

**5** バージョン確認終了後、カメラの電源を OFF にします。

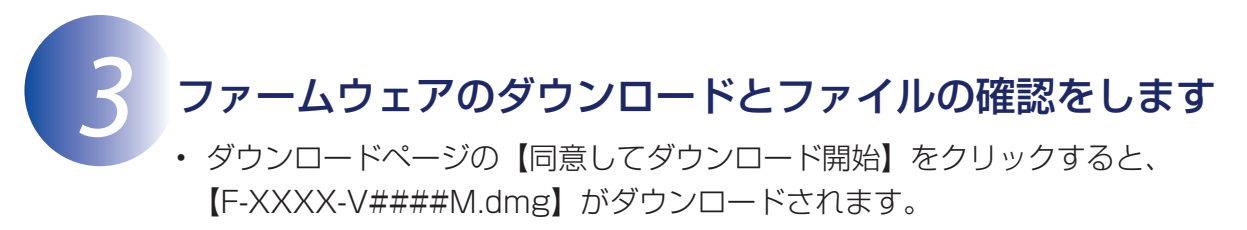

※ XXXX には機種名が、#### にはファームウェアのバージョンが入ります。

 ダウンロードすると、デスクトップ上にディスクイメージがマウントされます。ディスク イメージの内容は下記の通りです。

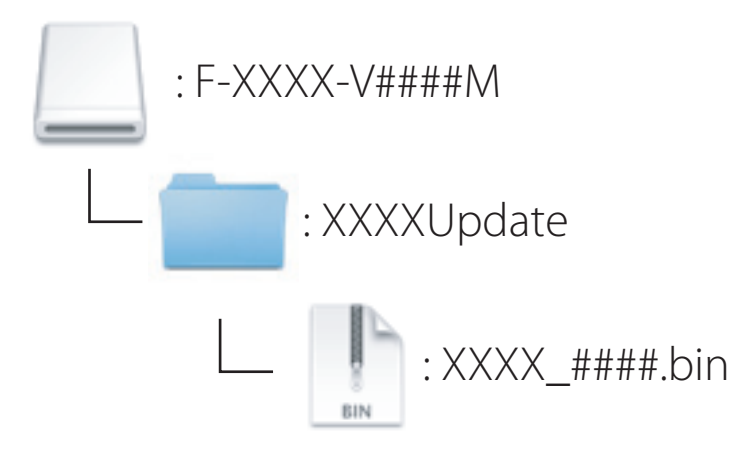

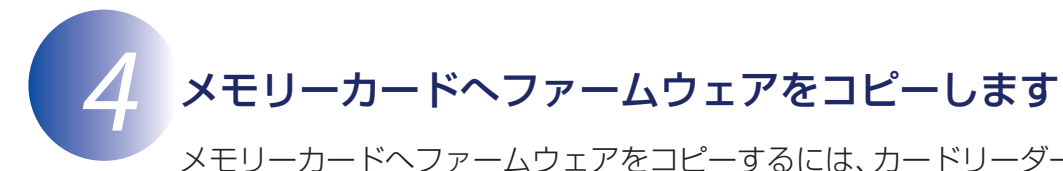

メモリーカードへファームウェアをコピーするには、カードリーダーとパソコン、またはカードスロット内蔵のパソコンを使用します。

初期化済みのメモリーカードを、パソコンに接続したカードリーダー、またはカード スロットへ挿入します。

Nikon Transfer などの転送ソフトが起動した場合は、終了してください。

- 2 ファームウェアをコピーします。
  - a. デスクトップ上の「NIKON XXXX」(XXXX にはカメラの名称が入ります)アイ コン内に、ダウンロードしたファームウェアをコピーします。
  - b. コピー終了後、「NIKON XXXX」(XXXX にはカメラの名称が入ります)アイコン を開いて、内容を確認します。 拡張子「.bin」ファイルがあればコピーは完了です。

ご注意

- ファームウェアは、必ずメモリーカードのルートディレクトリ(一番上の階層)にコピーしてく ださい。メモリーカード内にフォルダを作成してコピーすると、カメラがファームウェアを認識 できなくなります。
- ファームウェアは、バージョンアップする対象製品のファイルをメモリーカード内に1つのみコ ピーしてください。また、複数のファームウェアがあると、カメラがファームウェアを認識でき なくなります。
- 3 メモリーカードをカードリーダー、またはカードスロットから取り出します。 「NIKON XXXX」(XXXX にはカメラの名称が入ります)アイコンの接続を解除し、 メモリーカードをカードリーダー、またはカードスロットから取り出します。

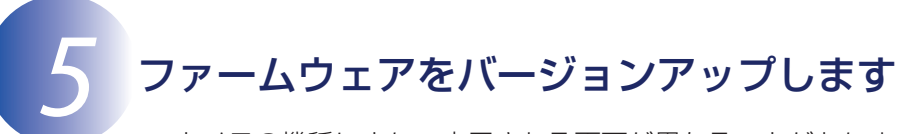

※ カメラの機種により、表示される画面が異なることがあります。 レンズ、またはアクセサリーをバージョンアップする場合は、それぞれをカメラ本体に取り付け てください。

ファームウェアのバージョンアップ中に下記の操作や状態になると、製品が起動しなくなる おそれがあります。操作には充分ご注意ください。

- メモリーカードを抜く
- 電源を OFF にする
- ・ ボタン類を操作する
- ・ レンズ、およびアクセサリーの取り付け・取り外しを行う
- AC アダプターを外す
- バッテリーを取り出す
- ・ 強い電波や磁気などのノイズが入る

**1** カメラにファームウェアをコピーしたメモリーカードを挿入します。

- **7** カメラの電源を ON にします。
- ※ スピードライトのバージョンアップを行う場合、スピードライトの電源も ON にします。
- **3** カメラのメニューボタン**MENU**を押して、メニュー画面を表示します。
- 4
- [セットアップ] メニューから [ファームウェアバージョン] を選択します。

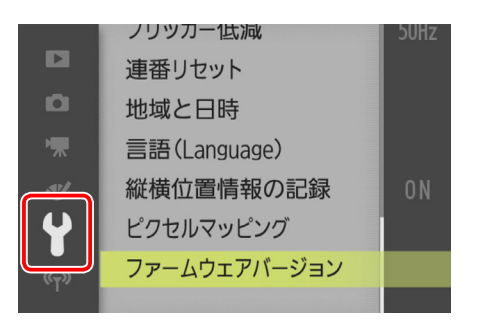

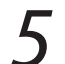

**ファームウェアバージョンが表示されます**。 [ バージョンアップ ] を選択します。

|                   | ファームウェアバージョン  |
|-------------------|---------------|
|                   | <b>(</b> #.## |
| <b>D</b>          | <b>u</b> #.## |
| ѭ                 | S #.##        |
| <b>\$</b> %       | <b>•</b> #.## |
| 4                 | 確認終了          |
| « <sub>T</sub> ») | バージョンアップ ▶    |
|                   |               |

バージョンアップ画面が表示されます。 「はい〕を選択して、バージョンアップを実行します。

| バージョンアップ<br>しますか?        |  |
|--------------------------|--|
| 現在 変更<br>፪ #.## ▶ ፪ #.## |  |
| 1+1.5                    |  |
| Id.U1                    |  |
| いいえ                      |  |
|                          |  |

7 バージョンアップが開始します。 バージョンアップ中は画面の指示に従ってください。

- **8** バージョンアップが完了したら、バージョンを確認します。
  - カメラの電源を OFF にし、メモリーカードを取り外します。
  - 「2 ファームウェアバージョンを確認します」の方法で、バージョンを確認します。
  - 液晶モニターにダウンロードしたファームウェアのバージョンが表示されていれば、 バージョンアップが正常に終了しています。
  - バージョンアップが正常に終了しなかった場合は、ニコンサービス機関へお問い合わせください。

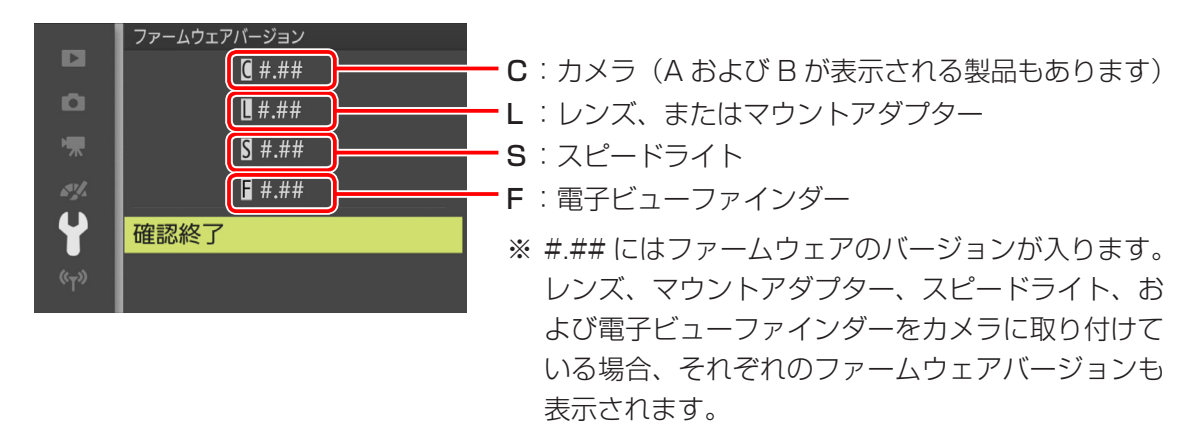

9 カメラでメモリーカードを初期化(フォーマット)します。 他にもバージョンアップする製品がある場合、「③ファームウェアのダウンロードとファイルの確認をします」から繰り返します。

以上でファームウェアのバージョンアップは終了です。